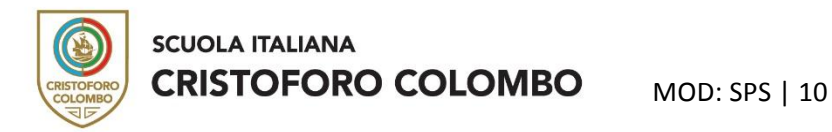

## **CONTROL DE AUSENCIAS Y ENVÍO JUSTIFICACIONES**

Desde el menú de acceso seleccionar "ASSENZE":

| SCUOLATTIVA                     | I servizi per la famiglia                                     | Esci              |
|---------------------------------|---------------------------------------------------------------|-------------------|
| ultimo accesso:                 |                                                               |                   |
| ANNO PRECEDENTE<br>2018/2019    | Vai all'a.s. 2019/2020<br>Val all'anno precedente             | <b>?</b><br>Aiuto |
| <b>DIDATTICA</b><br>materiali   | Materiale didattico                                           | <b>?</b><br>Aiuto |
| ASSENZE<br>Consulta assenze     | Le assenze di                                                 | <b>?</b><br>Aiuto |
| <b>VOTI</b><br>Consulta voti    | Controlla rveti di                                            | <b>?</b><br>Aiuto |
| <b>COLLOQUI</b><br>Prenotazione | Prenota colloquio con docente                                 | <b>?</b><br>Aiuto |
| LEZIONI<br>Argomenti            | Argomenti svolti a lezione                                    | <b>?</b><br>Aiuto |
| AGENDA<br>Agenda della classe   | Esercitazioni Compiti Appunti                                 | <b>?</b><br>Aiuto |
| NOTE<br>Note online             | Note disciplinari e annotazioni                               | Aiuto             |
| BACHECA<br>Bacheca online       | Consulta la bacheca<br>Visualizza le comunicazioni            | <b>?</b><br>Aiuto |
| SCRUTINI<br>Esito               | Esito Scrutini                                                | <b>?</b><br>Aiuto |
| LIBRI<br>Libri adottati         | Libri adottati                                                | Aiuto             |
| ACCOUNT                         | Gestisco i miei dati<br>Impostazioni account per la sicurezza | Aiuto             |

## Ingresarán al siguiente menú:

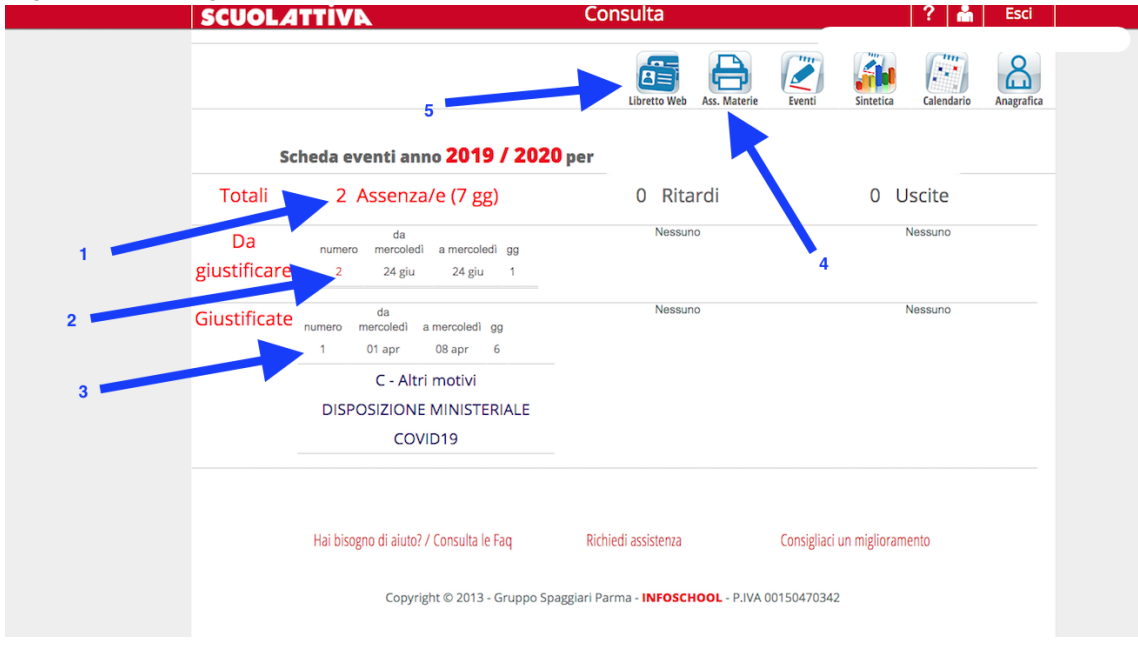

- 1) Total de ausencias en días (no computables del año 2020)
- 2) Total de ausencias en días a justificar (no valido para el año 2020)
- 3) Total de ausencias en días justificadas (no valido para el año 2020)
- 4) Acceso a la información para las ausencias divididas en horas (para las ausencias en horas 2020)
- 5) Acceso al módulo de justificaciones (para justificar las ausencias en días/horas según las siguientes indicaciones)

Seleccionando ASS. MATERIA (4) obtendrán un documento PDF como este ejemplo (simplificado) que se lee de la siguiente manera:

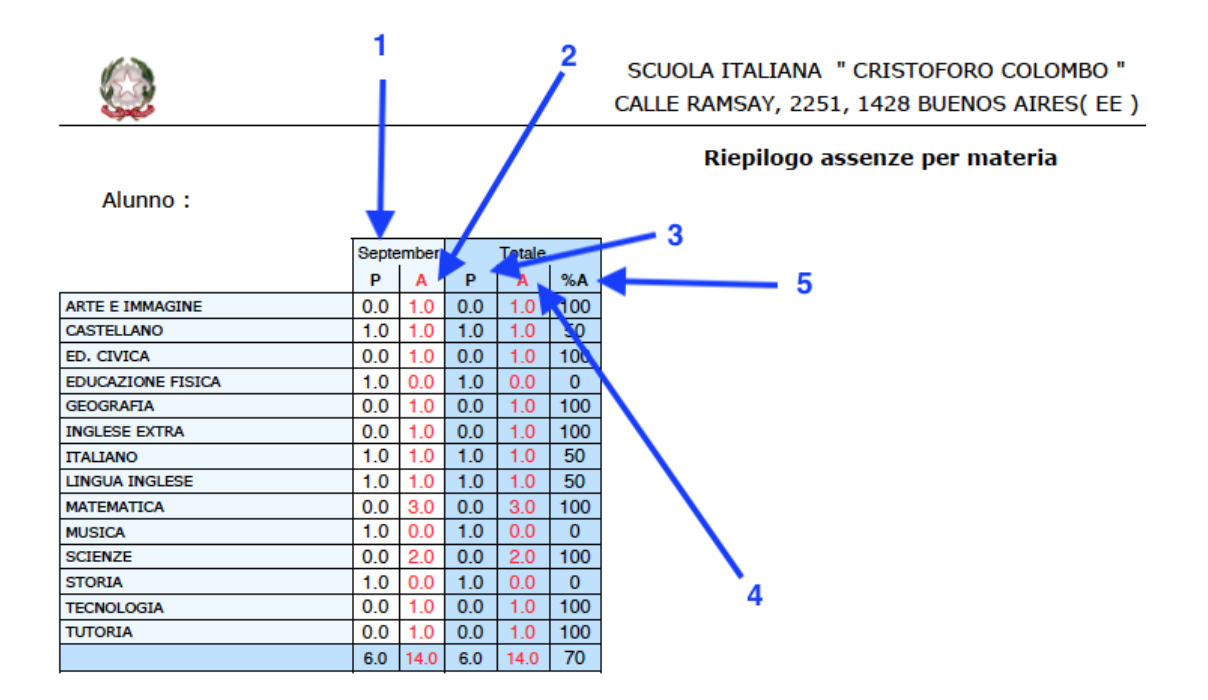

Las ausencias están por materia:

- 1) MESE P: asistencia en horas durante el mes
- 2) MESE A: ausencias en horas durante el mes
- 3) TOTAL P: asistencias en horas durante el periodo visualizado (en el ejemplo se ve solo el período de septiembre, por eso se repite la información)
- 4) TOTALE A: ausencias en horas durante el periodo visualizado (como arriba)
- 5) TOTALE PERCENTUALE: en el ejemplo de la materia Arte e Immagine, teniendo registrado 0 asistencia y 1 ausencia, la porcentual de ausencias es del 100%; en italiano teniendo registrado 1 asistencia y 1 ausencia, la porcentual de ausencias es del 50%

Aclaración: El detalle de las ausencias (en qué fecha figura ausente el estudiante), debe ser solicitado al docente de la materia o a la dirección.

## Instructivo para las justificaciones

Desde el menú principal de "ASSENZE", se puede acceder a la libreta de las justificaciones (5):

| S     | CUOLATTIVA                                                                 | Consulta                  | ? 👗 Esci                               |  |
|-------|----------------------------------------------------------------------------|---------------------------|----------------------------------------|--|
|       | 5                                                                          | Libretto Web Ass. Materie | Eventi Sintetica Calendario Anagrafica |  |
|       | Scheda eventi anno <b>2019 / 2020</b>                                      | per                       |                                        |  |
|       | Totali 2 Assenza/e (7 gg)                                                  | 0 Ritardi                 | 0 Uscite                               |  |
| 1 giu | Da da<br>numero mercoledi a mercoledi gg<br>Istificare 2 24 giu 24 giu 1   | Nessuno                   | Nessuno<br>4                           |  |
| 2 Giu | da<br>numero mercoledì a mercoledì gg<br>1 01 apr 08 apr 6                 | Nessuno                   | Nessuno                                |  |
| 3     | C - Altri motivi<br>DISPOSIZIONE MINISTERIALE<br>COVID19                   |                           |                                        |  |
|       | Hai bisogno di aiuto? / Consulta le Faq                                    | Richiedi assistenza       | Consigliaci un miglioramento           |  |
|       | Copyright © 2013 - Gruppo Spaggiari Parma - INFOSCHOOL - P.IVA 00150470342 |                           |                                        |  |

## Al acceder al "Libretto WEB", verán la siguiente pantalla:

| CLASSEV/VA | Libretto Web       |          | <b>^</b> | Esci             |
|------------|--------------------|----------|----------|------------------|
|            |                    |          |          | •                |
|            |                    |          | Indietro | Nuova Giustifica |
|            | Giustificazioni di | <b>D</b> |          | 1                |
|            |                    |          | 1        | /                |
|            |                    |          |          |                  |

Para proceder a la justificación hay que seleccionar "Nuova Giustica" (1) y verán la siguiente pantalla:

| Nuova Giustificazione<br>Seleziona tipo |                  |  |  |  |
|-----------------------------------------|------------------|--|--|--|
|                                         |                  |  |  |  |
| Assente dal:                            |                  |  |  |  |
| AI:                                     |                  |  |  |  |
| Motivazione:                            |                  |  |  |  |
|                                         | Annulla Conferma |  |  |  |

Para justificar una ausencia en horas, deberán seleccionar "Assenza", elegir la fecha en "Assente dal:" y repetir la fecha en "Al:".

En motivación es necesario detallar las indicaciones para ubicar la ausencia agregando un texto parecido al siguiente ejemplo:

Justifico la ausencia al meet de: "Materia del docente" en el horario: "Hora" del: "Fecha" por el siguiente motivo: "Indicar la causa"

Luego presionar "Conferma".

No se necesita agregar nombre o firmas porque la justificación se visualizará al lado del nombre del estudiante en el registro del docente y del coordinador de la clase, que la revisará.